附件1

## 云之家工会会费缴纳审批流程

## 【第一步】

打开云之家,按照"智能审批—发起审批—全部流程—工会费用审批流程"的路径,找到工会报销审批流。

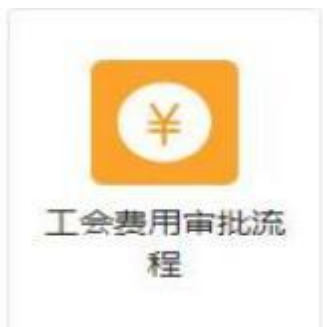

## 【第二步】

填写并上传有关信息,具体格式要求如下:

(一)标题:XXX分工会202X年(X-X月)工会会费缴 纳申请

(二)申请类型:选择"会费"

(三)情况说明:

1.XXX分工会会员共XX人,其中校领导XX人,正处级XX人,副处级XX人,科级XX人,其他XX人。

2.202X年下半年X-X月共缴纳会费XXX元。

(四)图片:上传经分工会主席签字加盖公章的花名册 和汇总表当页。

(五)附件:上传"工会会员花名册(附件2)"和"工会 会费缴纳汇总表(附件3)"。

| "杨璧)          | XXX分工会2022年7-12月工会会書做的申請                                  |                  | 流动导口        | 29.50+4     |         |
|---------------|-----------------------------------------------------------|------------------|-------------|-------------|---------|
| IBRA i        | 3.0                                                       | +                | WHERE 3:    | 工会成为外省外市学問》 |         |
| 中造日期          | 2022-12-13                                                |                  | * 89 7(25F) | 黄连字院        | +       |
| "由请会期记》:      | 5,326<br>大帝:伍仟會描葉抽味元聲                                     |                  | (由清明型)      | 0#          | *       |
| "情况说明:        | 1. XXX分工会会员共XX人、其中恢须导XX人、正比级<br>2. 2022年下半年7-12月共後的会费XXX代 | DOLA. BISSIDOLA. | REXX.       |             |         |
|               |                                                           |                  |             |             |         |
| *園村1          | + 添加分工会主席签字和加高                                            | 能公章的页面           |             |             | 72/5000 |
| * 重州)<br>*税修; | + 添加分工会主席签字和加急<br>① #地上# 〇 云盘文件                           | 信公章的页面           |             |             | 72/5000 |

## 【第三步】

点击"提交",系统即可自动到审批人处。

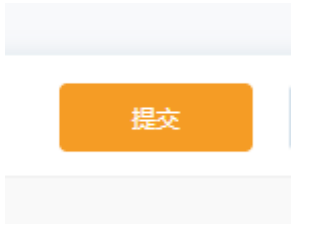